### Account Summary by Term

Home > BILLING/PAYMENT > Account Summary by Term

| IOBO       | Othr:BkstoreVchr-Upload  | \$319.00   |            | \$0.00 |
|------------|--------------------------|------------|------------|--------|
| IFSA       | Fee:StudentActivities    | \$10.00    |            | \$0.00 |
| IFLG       | Fee:Lab Course           | \$164.00   |            | \$0.00 |
| IFCS       | Fee:CollegeServices      | \$203.00   |            | \$0.00 |
| *IBRC      | Refund Processed         | \$1,046.50 | >          | \$0.00 |
| IPEF       | Pmt:EFT (Op Fund)        |            | \$500.00   | \$0.00 |
| IGSG       | FinAid:Fedl SEOG Grant   |            | \$100.00   | \$0.00 |
| IGPL       | FinAid:Fedl Pell Grant   |            | \$2,822.50 | \$0.00 |
| Term Charg | Term Charges: \$3,422.50 |            |            |        |
| Term Credi | ts and Payments:         |            | \$3,422.50 |        |
| Term Balar | ice:                     |            |            | \$0.00 |

#### \* Example of a processed refund check.

\*\* Account Summary by Term is the only place to view anticipated refunds.

1

# FINANCIAL AID

## Track Your Financial Aid Account On my.Commnet.edu

Financial Aid students **CANNOT REGISTER** for classes unless they have an AWARD on their account or make a **DOWN PAYMENT**.

#### Log in to http://my.commnet.edu

Type in your **NetID (01324567**@ **student.commnet.edu**. Then, type in your **password**. If this is your first time, login with your default password which will be the first three letters of your birth month, the ampersand symbol (&) and the last four numbers of your social security (e.g., Mar&1234).

| og In to myCommNet                   | Other Resources               |
|--------------------------------------|-------------------------------|
| o access Banner, Blackboard & Email  | myCommNet portal videos       |
| NetID See faculty/staff NetID format | E Search for Course Offerings |
| Password                             | Search for Programs/Majors    |
|                                      | m Apply for Admission         |
| Forgot your password? LOG IN         | 🏠 Apply for Financial Aid     |
|                                      | Sign Up for myCommNet Alert   |
| Q NetID Lookup »                     | SEE MORE >                    |
| د Need your initial password »       |                               |
| C Reset Your Password »              |                               |
| New User Information >               |                               |

### Track Your Financial Aid Account On my.Commnet.edu

#### **Banner Student & Faculty Self-Service** Once you are logged in, click on the "Banner Student & Faculty Self-Service" tab. Market Self-Service Banner Student & Faculty Self-Service: **Financial Aid** Click on the "Financial Aid" tab. 3 REGISTRATION/SCHEDULE TUITION/PAYMENT PERSONAL INFORMATION COLLEGE SELECTION **FINANCIAL AID Financial Aid Status Eligibility Requirements** Award Package Award Payment Schedule 4 Click on your **Eligibility Requirements** and submit additional paperwork to the Financial Aid Office. Home > FINANCIAL AID > Eligibility Requirements \* Student Requirements Holds Academic Progress

If you have Unsatisfied Requirements, you must address them to receive certain types of financial aid.

- Submit any required forms and documentation to your college's Financial Aid Office.
- · Contact your college's Financial Aid Office if you have questions.
- Note: Any items listed under the Satisfied Requirements heading have already been received and/or completed.

\* May not apply to all students.

#### **Award Information**

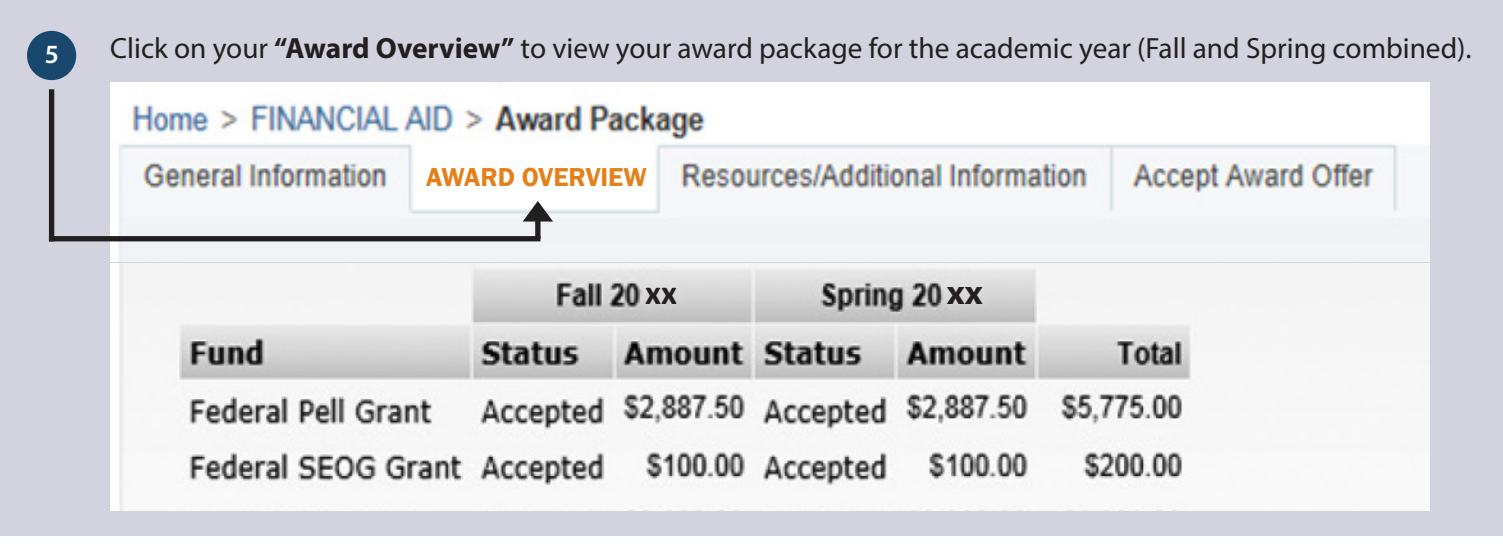

#### **Financial Aid Award By Term**

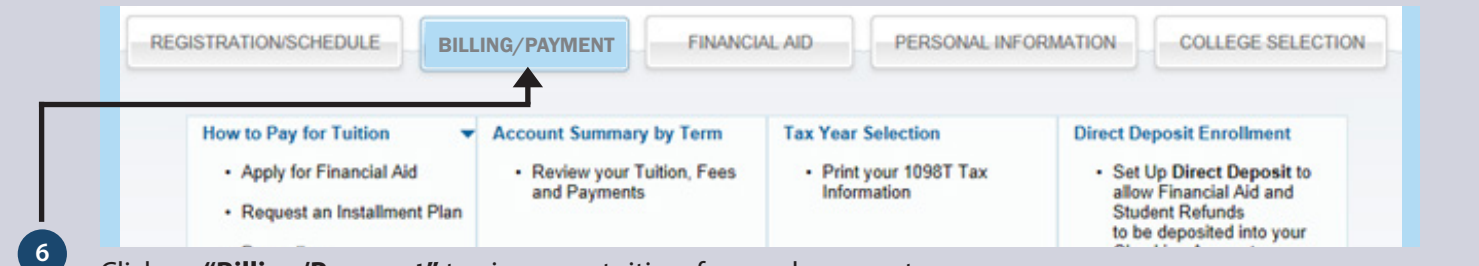

Click on "Billing/Payment" to view your tuition, fees and payments.